## はじめに

2023年3月卒業・修了予定者対象 オンライン学内合同企業研究セミナーやOBOG交流会 に参加するには、「キャリタスUC for 広島市立大学」に各自がログインして視聴予約等を していただく必要があります。

現在、みなさんのアカウントは作成済ですが、学籍番号、学部・学科及びメールアドレス 以外の情報は、全員共通の情報が仮登録されている状態ですので、2ページ目以降の手順に 従い、ログイン・登録情報の変更を行ってください。

「キャリタスUC for 広島市立大学」にログインしたら、仮登録されている氏名をご自分の 氏名に変更してください。(2022年4月以降キャリアセンターでの相談予約や「キャリア 通信」の配信は「キャリタスUC for 広島市立大学」を利用する予定です。)

「キャリタスUC for 広島市立大学」を利用して企業にエントリーする場合は、氏名以外の エントリー情報も正しい情報に変更するようにしてください。企業にエントリーした場合 は、登録している情報が企業に渡ります。

登録情報は、本登録後もマイページで随時変更可能です。

## キャリタスUC for 広島市立大学でできること

学内合同企業研究セミナーへの参加以外に、「キャリタスUC for 広島市立大学」では以下のことができます。 ◇インターンシップの検索・閲覧

◇インターンシップ・企業説明会へのエントリー

◇求人票・企業情報の検索・閲覧(2022年3月以降)

◇就職相談、履歴書・エントリーシート添削、模擬面接の予約(2022年4月以降)

上記を読まれたら、次ページ以降の手順に沿って登録作業を行ってください。

# キャリタスUC for 広島市立大学 ログイン・登録情報の変更方法

🚺 登録にあたっての注意事項 >

- ✓ 「\*」は必須項目です。必ず入力をお願いします。
- ✓ 数字は半角数字で入力してください。
- ✓ 入力した項目は、登録後も修正可能です。

STEP1 ログインする 学校からお知らせされたID/パスワードでログインします。

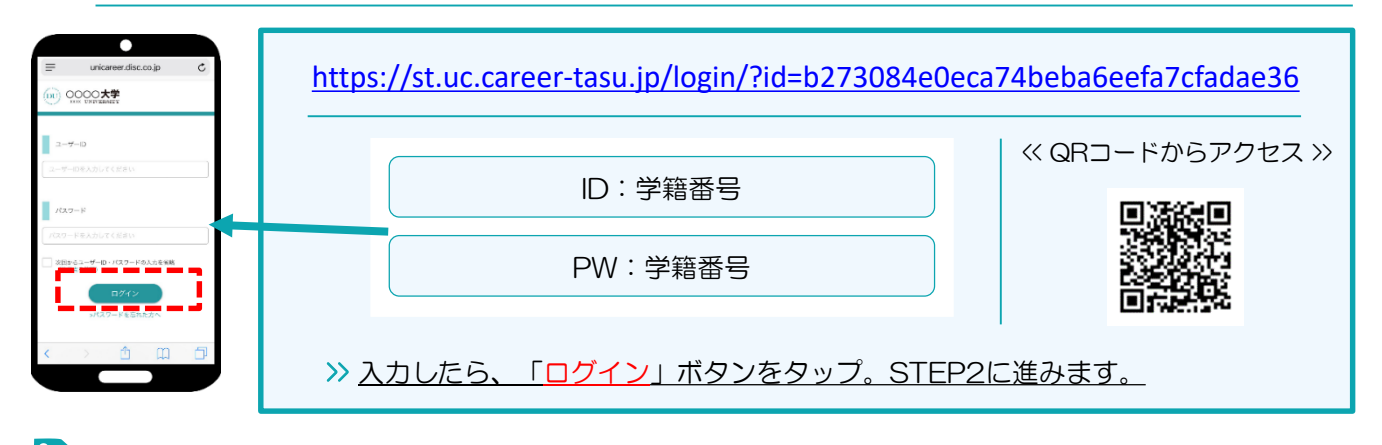

STEP2 学生情報の登録 最初に学生情報の変更登録を行います。

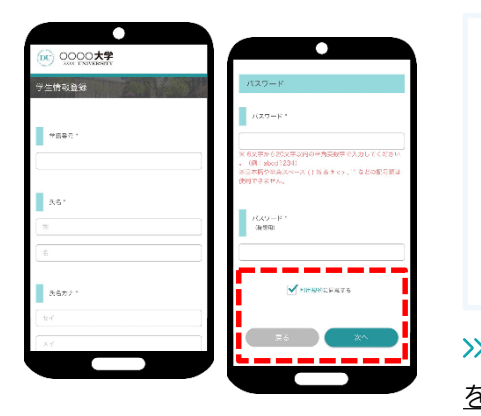

| 学校からの連絡や就活支援に不可欠な情報ですので、正確に入力しましょう。 |  |  |
|-------------------------------------|--|--|
| 氏名、パスワードについて、必ず氏名は自分のものに変更し、パスワードは自 |  |  |
| 分で決めたものに変更してください。(その他の項目は必要に応じて変更して |  |  |
| ください。)                              |  |  |
| ※全角入力:氏名、氏名(カナ)、住所(番地・建物名)          |  |  |
| ※半角入力:郵便番号、電話番号、携帯番号、メールアドレス        |  |  |
| 入力したら、「利用規約に同意する」をチェックし、「次へ」ボタン     |  |  |

<u>をタップ。引き続きSTEP3に進みます。</u>

登録した個人情報は、下記用途のみで使用されており、目的外の利用は行っておりません。 1.登録したメールアドレス等の連絡先、各種アンケートデータ、エントリー実績情報を大学がデータベース上でキャリア支援・進路分析等に利用すること 2.求人票、インターンシップにエントリーした後、企業の選考過程における連絡等での利用すること 安心してサービスをご利用ください。

STEP3 進路希望の登録 進路希望を入力します。 第1希望は必須登録です。

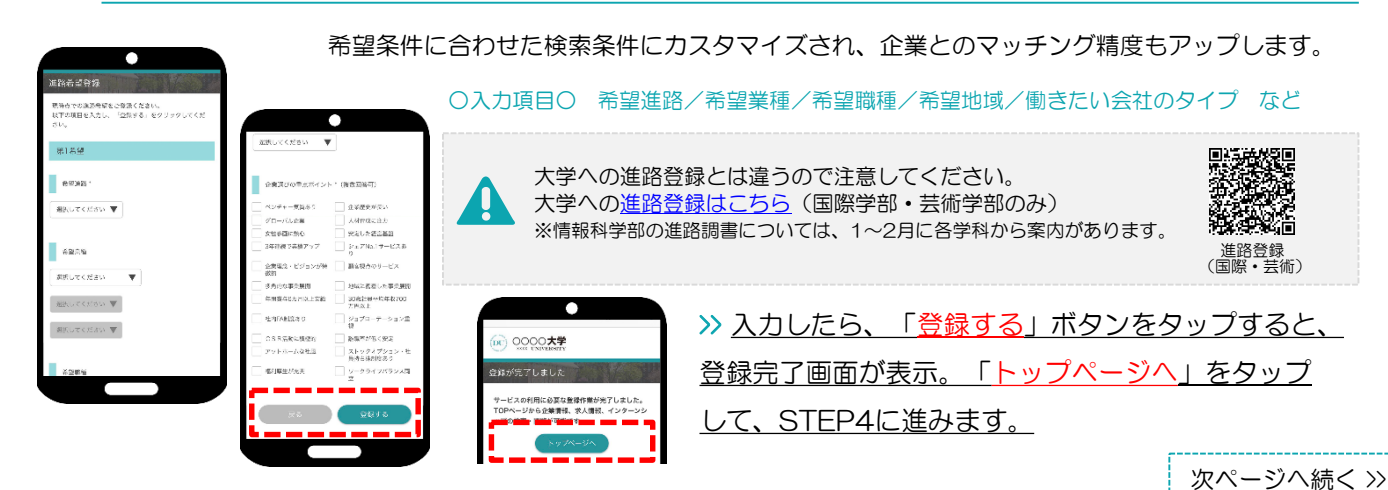

エントリー情報の登録は「マイページ」より行います。以下の手順でエントリー登録画面に移動します。 エントリー情報には大学の住所等を仮登録していますので、必要に応じて変更してください。

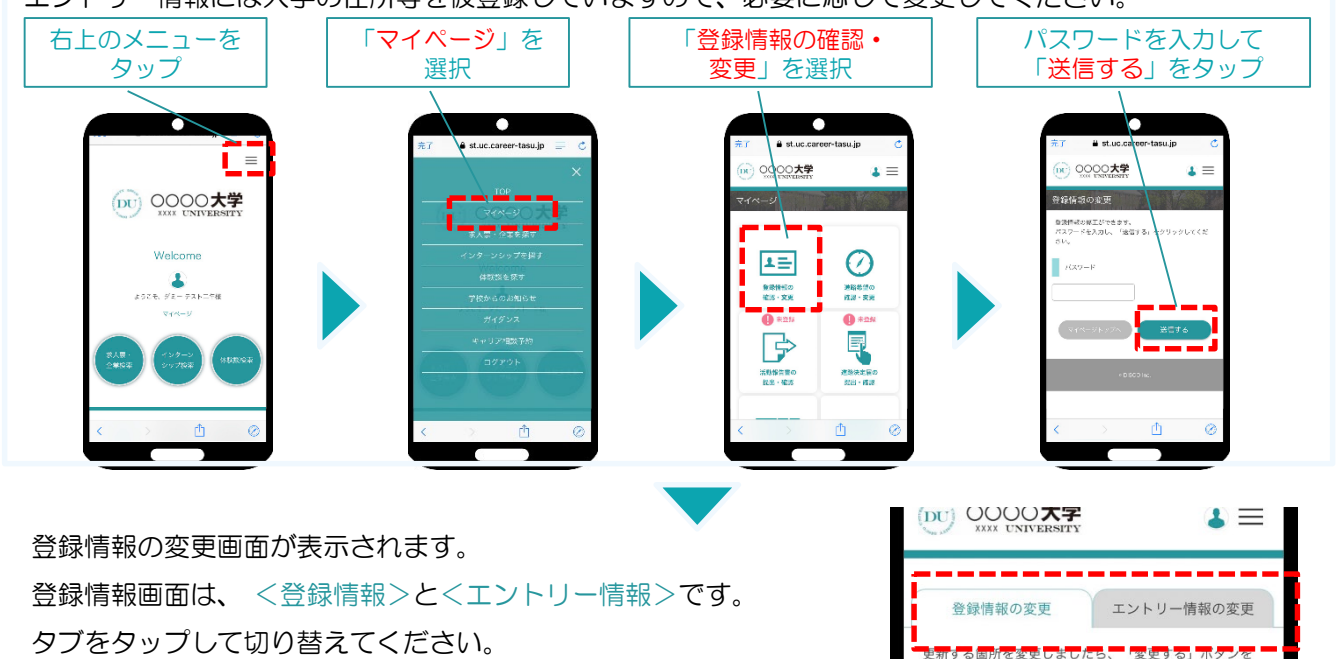

### ①登録情報の変更

STEP2で入力した学生情報です。

変更する場合は、修正内容を入力して、「変更する」ボタンをタップ。

クリックしてください。

| ₩ st.uc.career-tasu.ip |                                                                                                    |
|------------------------|----------------------------------------------------------------------------------------------------|
| (a) 0000 <b>+9</b>     | iii st.uc.career-tasu.jp C                                                                                                    |
|                        | (1) 0000大学 4 三                                                                                                    |
| BORNESS THE RESIDENCE  |                                                                                                    |
| TOTTAL SAVE            | 土なし                                                                                                    |
| クリックしてください。            | Rest V                                                                                                    |
| 0.65 e ·               |                                                                                                    |
| d0004                  | <b>展示心者于明有年</b> 1                                                                                                    |
|                        | <br>=                                                                                                    |
| <b>汉书</b> "            | ~ ~ ~ ~                                                                                                    |
| Ý1-                    |                                                                                                    |
| マストニ年                  | A14-94974                                                                                                    |
|                        |                                                                                                    |
| 〈 〉 作 @                | CALCULATION DE LA CALCULATION DE LA CALCULATION |
|                        | < > 🖞 🛱 🗇                                                                                                    |
|                        |                                                                                                    |

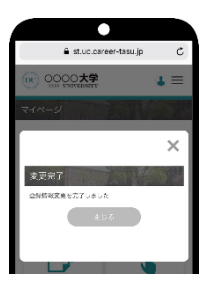

変更完了画面が表示します。 これで情報の変更は完了です。

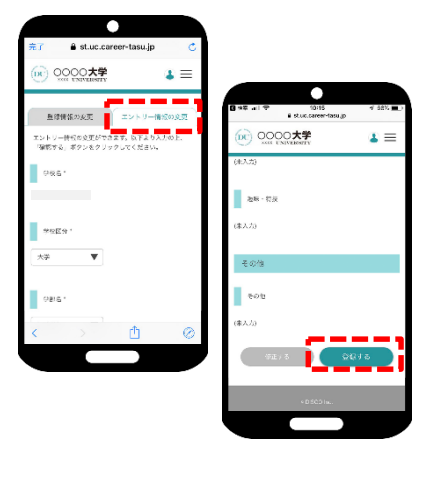

学部・学科及びメールアドレス以外の情報は、全員共通の情報が仮登録され ている状態です。「キャリタスUC for 広島市立大学」で学内企業研究セミ ナーやOBOG交流会の参加予約をする場合は、仮登録の情報の変更は必須で はありません。(情報の変更を行わずに「登録する」のボタンをタップして ください。)ただし、「キャリタスUC for 広島市立大学」を利用して企業 にエントリーする場合は、エントリー情報が企業に渡りますので、必ず仮登 録の情報を正しい情報に変更してください。

#### 〇入力項目〇

学部学科/ゼミ・研究室/卒業予定年月/氏名/生年月日/現住所/休暇中住所/メールアドレスなど

≫ <u>入力したら、「登録する」ボタンをタップ。</u>

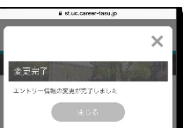

変更完了画面が表示します。 これで情報の登録は完了です。

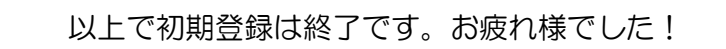